# 審核助教(教學助理)日誌系統

LDAP 登入教職員入口網→公務→無【審核教學助理日誌系統】此項目者 · 請依下列步驟設定

(此步驟只需設定一次):

教職員入口網→LDAP 認證登入→點選個人化設定進入→勾選【公務】區域內之「審核教學助理日誌

表」項目→儲存設定→確定→回到教職員入口畫面→點選【公務】→點選【審核教學助理日誌系統】→即

可執行審核作業。

【審核教學助理日誌系統】項目操作步驟圖示:

教職員入口網→LDAP 認證登入→點選個人化設定進入

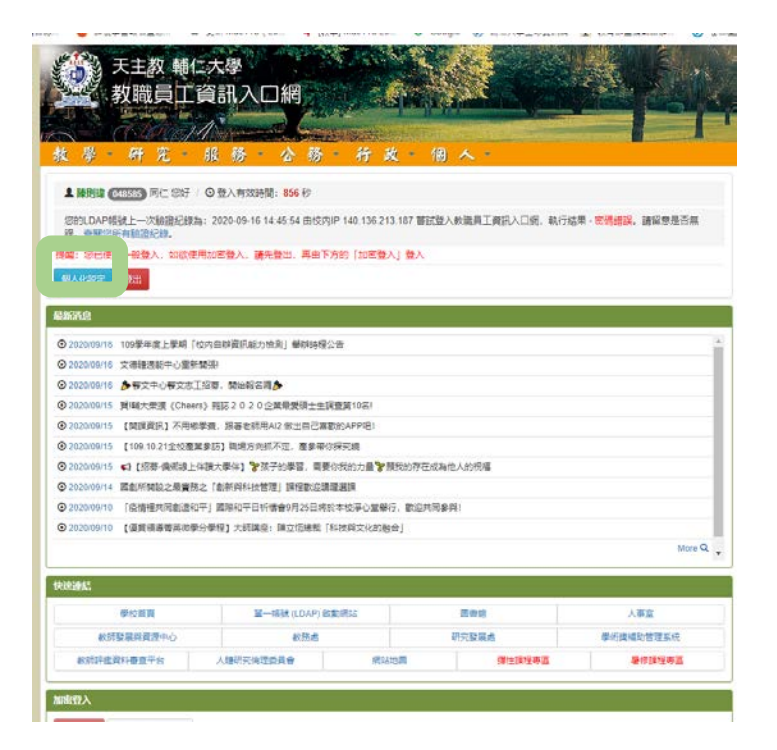

→勾選【公務】區域內之「審核教學助理日誌表」項目→儲存設定→確定

| 93   | (06) (S) | (682)               | 储存银度 矛盾将              |
|------|----------|---------------------|-----------------------|
| 挨    | 擧        | ☑ 任課班級學生成績下截系統      | ✔ iCAN教學平台 (僅但查詢下餐使用) |
|      |          | ☑舉期或續上傳系統           | ☑ TronClass 教學平台      |
|      |          | ✓ 任課班級點名計分員競到名冊下截   | ☑ 課程大綱監教材上傳系統         |
|      |          | ☑ 網諜科目點名計分與競到名冊下截   | ☑ 電纜較位線上課程            |
|      |          | ☑ 期中預營系統(學生清單、排程位)  | 2 彈性課程或續上傳系統          |
|      |          | 2. 教學評量登較學互動平台      | Global Exam           |
| ii)  | 宠        | 2 研究人才資料庫(原學術研究系統)  | 2 要補助管理系统             |
| i£   |          | ☑ 導師輔導系統(校内使用)      | ♥ 學習資源期               |
|      |          | 🗹 活動管理系统            | ☑ 學生緊急事件管理系统          |
|      |          | 2 導師醫學系統(校外使用)      |                       |
| à    | 務        | ₩積極主要位考試申請表         | ☑科目中英文、代碼查询           |
|      |          | ☑ 教學助理資料管理系统        | ☑ 教感助理問密系統            |
|      |          | ☑ 通識排除系統            | ☑ 轉系申請系統              |
|      |          | ☑ 學生資訊管理系統          | ☑ 學生證照管現系統            |
|      |          | □計畫助理人員             | ☑ 主任審閱課程資料系统          |
|      |          | ☑ 系、所秘書查询學生基本資料登錄系统 | ☑ 院長審閱課程資料系統          |
|      |          | ☑ 網路加退還條件推選         | ☑ 全人較育課程選課條           |
|      |          | ☑ 網路開課系統-秘書         | ☑ 軟學品保計畫書燈改善計畫書       |
|      |          | ☑ 查询舉生選擇資料系統        | □ 關鍵續效指標管理平台          |
|      |          | ☑ 畢業生就菜滿建度調查問務系統    | ✓ 較務資訊報表平台            |
|      |          | ☑ 舉雜電子註冊系統          | ☑ 學生連校園悠遊卡管理系統        |
|      |          | ₹ 畢業生態投系統           | 2 教室資料查询              |
|      |          | 2 課程代入系統            | 2 審核教學助理日誌系統          |
| 疛    | 政        | ☑ 申請公告系統            | ☑ 總務資訊系統              |
|      |          | ☑ 共享軟體下載            | ☑ 慕旼系统                |
|      |          | ☑ 公文系統              | 2 電子領據表單              |
|      |          | ☑役務發展計畫管理系統         | ✔較購買股票表決系統            |
| (62) |          | 12 人家新新知道           | <b>网语</b> 词的表演        |

→回到教職員入口網畫面→點選【公務】→點選【審核教學助理日誌系統】

| <b>&amp; 學 - 研究 -</b> 非                                                                                                    | 1 桥 -                                                                                        | 公務                                                                           | 衎                                                                  | 放                | 18  | A ·           |                                |
|----------------------------------------------------------------------------------------------------|----------------------------------------------------------------------------------------------|------------------------------------------------------------------------------|--------------------------------------------------------------------|------------------|-----|---------------|--------------------------------|
| ▲ 陳時線(1155) 同仁 25 年 (<br>2011日AP 福祉上一次前登记時時:<br>菜、香秋日本有前型記録。<br>電: 20日年一般型人、和歌使用3<br>■AR 和前型<br>■AR 和前型                                                                                                    | 9 登入有双研<br>2020-09-16 1<br>08 登入。 講                                                          | 碩博士學位考<br>教學助理資料<br>通識印除系統<br>學生資訊管理<br>計畫助理人員<br>系、所秘書通<br>網路加退書編<br>成短期課系統 | (武申請表<br>)管理系統<br>]<br>】系統<br>]<br>]<br>[初學生基<br>]<br>》件並選<br>5.秘書 | 211.1117<br>本資料登 | 後系統 | 发飘奏工資訊入口頭,執行到 | 1月 - <mark>金铸造改</mark> ,请宣参是百乐 |
| 新酒息                                                                                                    |                                                                                              | 查阅學生選び                                                                       | 資料系統                                                               |                  |     |               |                                |
| D 2020/09/10 106年年度上単時(507)     2020/09/10 20第年(2)     2020/09/10 20第年(2)     2020/09/10 20第年(2)     2020/09/15 2010/2010/2010     2020/09/15 2010/2010/2010     2020/09/15 2010/2010/2010     2020/09/15 2010/2010/2010     2020/09/15 2010/2010/2010     2020/09/15 2010/2010/2010     2020/09/15 2010/2010/2010     2020/09/15 2010/2010/2010     2020/09/15 2010/2010/2010     2020/09/15 2010/2010/2010     2020/09/15 2010/2010/2010     2020/09/15 2010/2010/2010     2020/09/15 2010/2010/2010     2020/09/15 2010/2010/2010     2020/09/15 2010/2010/2010     2020/09/15 2010/2010/2010     2020/09/15 2010/2010/2010     2020/09/15 2010/2010/2010     2020/09/15 2010/2010     2020/09/15 2010/2010     2020/09/15 2010/2010     2020/09/15 2010/2010     2020/09/15 2010/2010     2020/09/15 2010/2010     2020/09/15 2010/2010     2020/09/15 2010/2010     2020/09/15 2010/2010     2020/09/15 2010/2010     2020/09/15 2010/2010     2020/09/15 2010/2010     2020/09/15 2010/2010     2020/09/15 2010/2010     2020/09/15 2010/2010     2020/09/15 2010/2010     2020/09/15 2010/2010     2020/09/15 2010/2010     2020/09/15 2010/2010     2020/09/15 2010/2010     2020/09/15 2010/2010     2020/09/15 2010/2010     2020/09/15 2010/2010     2020/09/15 2010/2010     2020/09/15 2010/2010     2020/09/15 2010/2010     2020/09/15     2020/09/15     2020/09/15     2020/09/15     2020/09/15     2020/09/15     2020/09/15     2020/09/15     2020/09/15     2020/09/15     2020/09/15     2020/09/15     2020/09/15     2020/09/15     2020/09/15     2020/09/15     2020/09/15     2020/09/15     2020/09/15     2020/09/15     2020/09/15     2020/09/15     2020/09/15     2020/09/15     2020/09/15     2020/09/15     2020/09/15     2020/09/15     2020/09/15     2020/09/15     2020/09/15     2020/09/15     2020/09/15     2020/09/15     2020/09/15     2020/09/15     2020/09/15     2020/09/15     2020/09/15     2020/09/15     2020/09/15     2020/09/15     2020/09/15     2020/09/15     2020/09/15     2020/09/15     2020/09/15     2020/09/15     2020/09/15     2020/09/15 | 曲時資訊能力<br>等、執始報名和<br>種語20201<br>株、頭暴老師師<br>防】職場方向时<br>大家件】 予約<br>創新線科技智<br>講師和平日時<br>時望】大時講座 | ■第三次第二次第二次第二次第二次第二次第二次第二次第二次第二次第二次第二次第二次第二次                                  | 總統前面<br>「                                                          | 回 做 为 获<br>計畫書   |     | Aasif546      | More Q                         |
| (Internet)                                                                                                    | _                                                                                            | 教室資料查測                                                                       | 1                                                                  |                  |     | _             |                                |
| 0.020                                                                                                    |                                                                                              | 富裕計學計問                                                                       | I T t a S / S                                                      |                  |     |               |                                |
| 學校面質                                                                                                    | 2 3                                                                                          | 相找 (LDAP) 設置                                                                 | 網絡                                                                 |                  | _   | 03            | 人事室                            |
| 約班發業與資源中心                                                                                                    |                                                                                              | \$5.58.ml                                                                    |                                                                    |                  |     | 研究設備者         | 學術會補助管理系统                      |
|                                                                                                    | 1                                                                                            |                                                                              |                                                                    |                  |     |               |                                |

→點選公務「審核教學助理日誌表」頁面出現如下圖→點選要審核之學生日誌後方之【審核日誌】按鈕

108 學年度第 02 學期審核教學助理日誌系統

辛尚憲 教師您好~登出

| 課程                     | 聘任月數 | 班級名稱 | 學號        | 姓名  | 功能   |
|------------------------|------|------|-----------|-----|------|
| 智能機器人學與應用 (D510324316) | 4    | 資工碩一 | 408123456 | 張00 | 審核日誌 |
| 智能機器人學與應用 (D510324316) | 4    | 資工碩二 | 408456789 | 黃00 | 審核日誌 |
| 程式設計(二)(C0T0116171)    | 4    | 資工碩二 | 408456789 | 黃00 | 審核日誌 |

→進入審核日誌月份選擇 **示意圖** (下學期 3-7 月;上學期 9-1 月)·10 月份就選 20201001~20201031

- 課程資料: D510324316智能機器人學與應用
- 助理資料: 資工碩一 408123456 張OO
- 聘任月數: 4個月

| 審核月份: | 請選擇                | ~ |
|-------|--------------------|---|
|       | 請選擇                |   |
|       | 20200301 ~20200331 |   |
|       | 20200401 ~20200430 |   |
|       | 20200501 ~20200531 |   |
|       | 20200601 ~20200630 |   |
|       | 20200701 ~20200930 |   |

## →進入單一課程學生填寫審核頁面。

| 課程資料: | D510324316智能機器人學與應用 |   |
|-------|---------------------|---|
| 助理資料: | 資工碩一 408123456 張OO  |   |
| 聘任月數: | 4個月                 |   |
| 審核月份: | 20200601 ~20200630  | * |
|       |                     |   |

審核結果: ○同意 ○不同意

#### 儲存

審核其他課程

全選 取消全選

勾選 序號 起始時間 結束時間 工作時數 審核結果 工作項目 工作日期 工作地點 服務人次 審核時間 早期 1 準備上課資料 20200608 星期一 下午2:00 下午5:00 3 聖言樓 1 尚未審核 尚未審核 2 批改作業及評分 20200609 星期二 下午2:00 下午5:00 3 聖言樓 1 尚未審核 3 批改作業及評分 20200610 星期三 下午3:00 晚上6:00 3 聖言樓 1 尚未審核 4 星期四 下午3:30 批改作業及評分 20200611 下午3:00 0.5 聖言樓 1 5 尚未審核 20200615 星期一 下午2:00 下午5:00 3 聖言樓 1 批改作業及評分 6 1 尚未審核 批改作業及評分 20200616 星期二 下午2:00 下午5:00 3 聖言樓 7 批改作業及評分 星期三 下午3:00 1 尚未審核 20200617 晚上6:00 3 聖言樓 8 批改作業及評分 20200618 星期四 上午9:00 中午12:00 3 聖言樓 1 尚未審核 9 批改作業及評分 20200619 星期五 上午9:00 中午12:00 3 聖言樓 1 尚未審核 尚未審核 10 批改作業及評分 20200622 星期一 上午9:00 上午10:00 1 聖言樓 1

→ TA 日誌全部同意步驟:點選全選→同意

教學助理工作日誌

### 審核其他課程

#### 課程資料: D510324316智能機器人學與應用

助理資料: 資工碩一 408123456 張OO

聘任月數: 4個月

審核月份: 20200601~20200630 ~

審核結果: ○同

| 意 | 不同意 |  |  |
|---|-----|--|--|
|   |     |  |  |

| 全選 | 取  | 取消全選 教學助理工作日誌 |          |     |        |         |      |      |      |      |      |
|----|----|---------------|----------|-----|--------|---------|------|------|------|------|------|
| 勾選 | 序號 | 工作項目          | 工作日期     | 星期  | 起始時間   | 結束時間    | 工作時數 | 工作地點 | 服務人次 | 審核結果 | 審核時間 |
|    | 1  | 準備上課資料        | 20200608 | 星期一 | 下午2:00 | 下午5:00  | 3    | 聖言樓  | 1    | 尚未審核 |      |
|    | 2  | 批改作業及評分       | 20200609 | 星期二 | 下午2:00 | 下午5:00  | 3    | 聖言樓  | 1    | 尚未審核 |      |
|    | 3  | 批改作業及評分       | 20200610 | 星期三 | 下午3:00 | 晚上6:00  | 3    | 聖言樓  | 1    | 尚未審核 |      |
|    | 4  | 批改作業及評分       | 20200611 | 星期四 | 下午3:00 | 下午3:30  | 0.5  | 聖言樓  | 1    | 尚未審核 |      |
|    | 5  | 批改作業及評分       | 20200615 | 星期一 | 下午2:00 | 下午5:00  | 3    | 聖言樓  | 1    | 尚未審核 |      |
|    | 6  | 批改作業及評分       | 20200616 | 星期二 | 下午2:00 | 下午5:00  | 3    | 聖言樓  | 1    | 尚未審核 |      |
|    | 7  | 批改作業及評分       | 20200617 | 星期三 | 下午3:00 | 晚上6:00  | 3    | 聖言樓  | 1    | 尚未審核 |      |
|    | 8  | 批改作業及評分       | 20200618 | 星期四 | 上午9:00 | 中午12:00 | 3    | 聖言樓  | 1    | 尚未審核 |      |
|    | 9  | 批改作業及評分       | 20200619 | 星期五 | 上午9:00 | 中午12:00 | 3    | 聖言樓  | 1    | 尚未審核 |      |
|    | 10 | 批改作業及評分       | 20200622 | 星期一 | 上午9:00 | 上午10:00 | 1    | 聖言樓  | 1    | 尚未審核 |      |

# →按下儲存步驟樣態如下圖

審核其他課程

| 課程資料: | D510324316智能機器人學與應用 |   |
|-------|---------------------|---|
| 助理資料: | 資工碩一 408123456 張OO  |   |
| 聘任月數: | 4個月                 |   |
| 審核月份: | 20200601 ~20200630  | • |
|       | 審核結果・ ●同意 ○不同意      |   |

儲存

儲存

## 本次共異動 10 筆資料

全趨 取消全選

| 全趨 | ■ 取消全選 教學助理工作日誌 |         |          |     |        |         |      |      |      |      |                     |
|----|-----------------|---------|----------|-----|--------|---------|------|------|------|------|---------------------|
| 勾握 | 序號              | 工作項目    | 工作日期     | 星期  | 起始時間   | 結束時間    | 工作時数 | 工作地點 | 服務人交 | 審核結果 | 審核時間                |
|    | 1               | 準備上課資料  | 20200608 | 星期一 | 下午2:00 | 下午5:00  | 3    | 聖言樓  | 1    | 通過   | 2020-09-18 10:56:21 |
| •  | 2               | 批改作業及評分 | 20200609 | 皇明二 | 下午2:00 | 下午5:00  | 3    | 聖言樓  | 1    | 通過   | 2020-09-18 10:56:22 |
| -  | 3               | 批改作業及評分 | 20200610 | 星期王 | 下午3:00 | 晚上6:00  | 3    | 聖吉樓  | 1    | 通過   | 2020-09-18 10:56:22 |
| •  | -4              | 批改作業及評分 | 20200611 | 星期四 | 下午3:00 | 下午3:30  | 0.5  | 聖言樓  | 1    | 通過   | 2020-09-18 10:56:22 |
| 2  | 5               | 批改作業及評分 | 20200615 | 星码一 | 下午2:00 | 下午5:00  | 3    | 聖吉樓  | 1    | 通過   | 2020-09-18 10:56:22 |
|    | 6               | 批改作業及評分 | 20200616 | 星期二 | 下年2:00 | 下年5:00  | 3    | 聖言樓  | 1    | 通過   | 2020-09-18 10:56:22 |
|    | 7               | 批改作業及評分 | 20200617 | 星期三 | 下午3:00 | 晚上6:00  | 3    | 聖言樓  | 1    | 通過   | 2020-09-18 10:56:22 |
|    | 8               | 批改作業及評分 | 20200618 | 星期四 | 上年9:00 | 中午12:00 | 3    | 聖言樓  | 1    | 通過   | 2020-09-18 10:56:22 |
|    | 9               | 批改作業及評分 | 20200619 | 星期五 | 上午9:00 | 中午12:00 | 3    | 聖言樓  | 1    | 通過   | 2020-09-18 10:56:22 |
|    | 10              | 批改作業及評分 | 20200622 | 星明一 | 上午9:00 | 上午10:00 | 1    | 聖言樓  | 1    | 通過   | 2020-09-18 10:56:22 |

# TA 日誌部分同意步驟:勾選項目→同意→按下儲存步驟樣態如下圖

審核其他課程

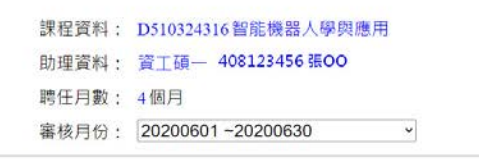

審核結果: ●同意 ⊃不同意

儲存

## 本次共異動 5 筆資料

| 全選 | 取》 | 尚全選     | 4 教學助理工作日誌 |     |        |         |      |      |      |      |                     |  |
|----|----|---------|------------|-----|--------|---------|------|------|------|------|---------------------|--|
| 勾握 | 序號 | 工作項目    | 工作日期       | 星期  | 起始時間   | 結束時間    | 工作時數 | 工作地點 | 服務人交 | 審核結果 | 審核時間                |  |
|    | 1  | 準備上課資料  | 20200608   | 星期一 | 下午2:00 | 下午5:00  | 3    | 聖宣樓  | 1    | 通過   | 2020-09-18 11:09:30 |  |
|    | 2  | 批改作業及評分 | 20200609   | 星期二 | 下午2:00 | 下午5:00  | 3    | 聖言樓  | 1    | 尚未審核 |                     |  |
|    | 3  | 批改作業及評分 | 20200610   | 星期三 | 下千3:00 | 股上6:00  | 3    | 聖言樓  | 1    | 尚未審核 |                     |  |
| 0  | 4  | 批改作業及評分 | 20200611   | 星期四 | 下午3:00 | 下午3:30  | 0.5  | 型言線  | 1    | 尚未審核 |                     |  |
| D  | 5  | 批改作業及評分 | 20200615   | 星期一 | 下午2:00 | 下午5:00  | 3    | 聖言樓  | 1    | 尚未審核 |                     |  |
| 0  | 6  | 批改作業及評分 | 20200616   | 星期二 | 下午2:00 | 下午5:00  | 3    | 聖言樓  | 1    | 尚宋審核 |                     |  |
| -  | 7  | 批改作業及評分 | 20200617   | 星期三 | 下午3:00 | 晚上6:00  | 3    | 聖言樓  | 1    | 通過   | 2020-09-18 11:09:30 |  |
| 2  | 8  | 批改作業及評分 | 20200618   | 星期四 | 上平9:00 | 中午12:00 | 3    | 聖言樓  | 1    | 通過   | 2020-09-18 11:09:30 |  |
|    | 9  | 批改作業及評分 | 20200619   | 星期五 | 上午9:00 | 中午12:00 | 3    | 聖言樓  | 1    | 通過   | 2020-09-18 11:09:30 |  |
| 2  | 10 | 批改作業及評分 | 20200622   | 星明一 | 上午9:00 | 上午10:00 | 1    | 型言棲  | 1    | 通過   | 2020-09-18 11:09:30 |  |

# TA 日誌部分不同意步驟樣態如下圖:

|                   |                                                 |                                                                                              | 課程資料:<br>助理資料:<br>聘任月數:<br>審核月份;                                                                                                    | D510324.<br>資工碩一<br>4個月<br>2020060                                                                                                    | 316智能機器<br>40812345<br>01~2020063                                                                | 30<br>36 <del>第</del> 00                                                            | *                                                                    |                                                                                   | 強抑                                                                                                  | 核其他課程                                                                            |                                                                                 |
|-------------------|-------------------------------------------------|----------------------------------------------------------------------------------------------|----------------------------------------------------------------------------------------------------|----------------------------------------------------------------------------------------------------|--------------------------------------------------------------------------------------------------|-------------------------------------------------------------------------------------|----------------------------------------------------------------------|-----------------------------------------------------------------------------------|----------------------------------------------------------------------------------------------------|----------------------------------------------------------------------------------|---------------------------------------------------------------------------------|
|                   |                                                 |                                                                                              | 審核結果:                                                                                                    | ○同意<br>:<br>原因:[                                                                                                    | ●不同意<br>確認起始時                                                                                    | 8                                                                                   |                                                                      | 儲存                                                                                |                                                                                                    |                                                                                  |                                                                                 |
|                   |                                                 |                                                                                              |                                                                                                    |                                                                                                    |                                                                                                  |                                                                                     |                                                                      |                                                                                   |                                                                                                    |                                                                                  |                                                                                 |
| 遇                 | 取消全選                                            | ]                                                                                            |                                                                                                    |                                                                                                    | 教                                                                                                | 學助理工                                                                                | 作日誌                                                                  |                                                                                   |                                                                                                    |                                                                                  |                                                                                 |
| 選勾媒               | 取消全選                                            | 工作項目                                                                                         | 工作日期                                                                                                    | 星期                                                                                                    | 教                                                                                                | 學助理工<br><sup>結末時間</sup>                                                             | 作日誌                                                                  | 工作地點                                                                              | 服務人次                                                                                                | 審核結果                                                                             | 蜜枝時間                                                                            |
| 選                 | 取消全選<br>序號<br>1                                 | 工作項目<br>準備上課資料                                                                               | 工作日期<br>20200608                                                                                                    | 星頭<br>星期一                                                                                                    | 教<br>総結時間<br>下午2:00                                                                              | 學助理工<br><sup>結束時間</sup><br>下午5:00                                                   | 作日誌<br><sup>工作時数</sup><br>3                                          | 工作地點<br>聖言樓                                                                       | 服務人交<br>1                                                                                           | 審核結果<br>尚未審核                                                                     | 重核時間                                                                            |
| 選<br>N調<br>□      | 取消全選<br><u>序號</u><br>1<br>2                     | 工作項目<br>準備上課資料<br>批改作業及詳分                                                                    | 工作日期<br>20200608<br>20200609                                                                                                    | <b>星期</b><br>重期一<br>星明二                                                                                                    | 教<br>起始時間<br>下午2:00<br>下午2:00                                                                    | 學助理工<br><sup>編末時間</sup><br>下午5:00<br>下午5:00                                         | 作日誌<br><sup>工作時数</sup><br>3<br>3                                     | 工作地點<br>型言模<br>型言模                                                                | 服務人交<br>1<br>1                                                                                      | <b>富統結果</b><br>尚未審核<br>向未審核                                                      | 審核時間                                                                            |
|                   | 取消全選<br><u> 序弦</u><br>1<br>2<br>3               | 工作項目<br>準備上課資料<br>批改作業及評分<br>批改作業及評分                                                         | 工作日期<br>20200608<br>20200609<br>20200610                                                                                                    | <b>尾期</b><br>星期一<br>星期二<br>星期三                                                                                                    | 教<br>起始時間<br>下午2:00<br>下午2:00<br>下午3:00                                                          | <b>學助理工</b><br><sup>結末時間</sup><br>下午5:00<br>下午5:00<br>跳上6:00                        | 作日誌<br>3<br>3<br>3                                                   | 工作 地點<br>型 吉 頃<br>型 吉 榎<br>型 吉 榎                                                  | 服務人次<br>1<br>1<br>1                                                                                 | <b>富枝結果</b><br>向未蕾板<br>向未蕾板<br>向未蕾板                                              | 審核時間                                                                            |
| 選<br>勾選<br>〇<br>〇 | 取消全選<br><u>序弦</u><br>1<br>2<br>3<br>4           | 工作項目<br>準備上課資料<br>批改作業及詳分<br>批改作業及詳分<br>批改作業及詳分                                              | 工作日期<br>20200608<br>20200609<br>20200610<br>20200611                                                                                                    | <b>星期</b><br>로明<br>로明<br>로明프<br>로明四                                                                                                    | 教                                                                                                | <b>學助理工</b><br><u> 編末時間</u><br>下午5:00<br>下午5:00<br>廃上6:00<br>下午3:30                 | 作日誌<br>T作時数<br>3<br>3<br>0.5                                         | 工作地 <u>33</u><br>型言读<br>型言读<br>型言读<br>型言读                                         | <u>服務人次</u><br>1<br>1<br>1<br>1                                                                     | <b>窗桥起现</b><br>向未審核<br>向未審核<br>向未審核<br>向未審核                                      | 富統時間                                                                            |
|                   | 取消全選<br>序址<br>1<br>2<br>3<br>4<br>5             | 工作項目<br>準備上課資料<br>批改作業及詳分<br>批改作業及詳分<br>批改作業及詳分<br>批改作業及詳分                                   | Tft EJW           20200608           20200609           20200610           20200611           20200615                                                                                                 | <b>足頭</b><br>로明-<br>로明-<br>로明王<br>로明四<br>로明-                                                                                                    | 教<br><u>絶始新聞</u><br>下午2:00<br>下午3:00<br>下午3:00<br>下午3:00<br>下午2:00                               | <b>學助理工</b>                                                                         | 作日誌<br>3 3 3 3 0.5 3                                                 | 工作地站<br>型言様<br>型言様<br>型言様<br>型言様<br>型言様                                           | <u>服務人々</u><br>1<br>1<br>1<br>1<br>1                                                                | <b>富統結果</b><br>尚未審核<br>向未審核<br>向未審核<br>尚未審核                                      | ()<br>()<br>()<br>()<br>()<br>()<br>()<br>()<br>()<br>()<br>()<br>()<br>()<br>( |
|                   | 取消全班<br><b>序弦</b><br>1<br>2<br>3<br>4<br>5<br>6 | 工作項目<br>準備上課資料<br>批改作業及詳分<br>批改作業及詳分<br>批改作業及詳分<br>批改作業及評分                                   | Tft EJW           20200608           20200609           20200610           20200611           20200615           20200616                                                                              | <b>足期</b><br>로称-<br>로称二<br>로称三<br>로称四<br>로称-<br>로称二                                                                                                    | 教                                                                                                | 學助理工<br><u> </u>                                                                    | 作日誌<br>33333<br>0.5333<br>33333                                      | 工作秘 <b>弘</b><br>聖言條<br>聖言條<br>聖言條<br>聖言條<br>聖言條                                   | 服務人交<br>1<br>1<br>1<br>1<br>1<br>1<br>1<br>1<br>1<br>1<br>1<br>1                                    | <b>審核結果</b><br>尚未著板<br>向未著板<br>向未著板<br>尚未著板<br>尚未著板<br>尚未著板                      | 演校時間                                                                            |
|                   | 取消全班<br><b>序弦</b> 1 2 3 4 5 6 7                 | 工作項目<br>準備上請實料<br>批改作業及詳分<br>批改作業及詳分<br>批改作業及詳分<br>批改作業及詳分<br>批改作業及詳分                        | Tft E100           20200608           20200609           20200610           20200611           20200615           20200616           20200617                                                          | <b>足際</b><br>로称<br>로称드<br>로재프<br>로재<br>도<br>로称<br>도<br>로称드<br>로称드                                                                                                    | 教<br><u> 総統師</u><br>下午2:00<br>下午3:00<br>下午3:00<br>下午3:00<br>下午2:00<br>下午2:00<br>下午2:00<br>下午2:00 | 學助理工<br><del>該本時間</del><br>下午5:00<br>下午5:00<br>下午5:00<br>下午5:00<br>下午5:00<br>该上6:00 | 作日誌<br>33<br>33<br>33<br>35<br>35<br>33<br>33<br>33                  | 工作秘 <b>弘</b><br>聖言條<br>聖言條<br>聖言條<br>聖言條<br>聖言條<br>聖言條                            | 服務人交<br>1<br>1<br>1<br>1<br>1<br>1<br>1<br>1<br>1<br>1<br>1<br>1<br>1<br>1                          | 審核結果<br>尚未著板<br>向未著板<br>向未著板<br>向未著板<br>向未著板<br>向未著板<br>向未著板<br>向未著板<br>向        | ) 編 校時 [13]                                                                     |
|                   | 取消全班<br><b>序弦</b> 1 2 3 4 5 6 7 8               | 工作項目<br>準備上額實料<br>批改作業及詳分<br>批改作業及詳分<br>批改作業及詳分<br>批改作業及詳分<br>批改作業及詳分<br>批改作業及詳分             | Trt:E100           20200608           20200609           20200610           20200611           20200615           20200616           20200617           20200618                                       | <b>星朝</b><br>로明-<br>로패프<br>로패프<br>로패퍼<br>로패<br>로패<br>로<br>패<br>로<br>패<br>드<br>로<br>패<br>드<br>로<br>패<br>드<br>로<br>패<br>-<br>로<br>패<br>-<br>로<br>패<br>-<br>-<br>-<br>-<br>-<br>-<br>-<br>-<br>-<br>-<br>-<br>-<br>-<br>-<br>- | 教                                                                                                | 學助理工 总末時間<br>下午5:00 下午5:00 下午5:00 下午5:00 下午5:00 走后:00 中午12:00                       | 作日誌<br>T作時数<br>3<br>3<br>3<br>0.5<br>3<br>3<br>3<br>3<br>3<br>3<br>3 | 工作秘3<br>型言律<br>型言律<br>型言律<br>型言律<br>型言律<br>整言律<br>型言律<br>型言律<br>型言律               | 服務人交<br>1<br>1<br>1<br>1<br>1<br>1<br>1<br>1<br>1<br>1<br>1<br>1<br>1<br>1<br>1<br>1<br>1<br>1<br>1 | 審核結果<br>尚未著板<br>尚未著板<br>向未著板<br>向未著板<br>向未著板<br>向未著板<br>向未著板<br>向未著板<br>向未著板     | )<br>演校時間                                                                       |
|                   | 取消全班<br><b>序弦</b> 1 2 3 4 5 6 7 8 9             | 工作10日<br>準備上額實料<br>批改作業及詳分<br>批改作業及詳分<br>批改作業及詳分<br>批改作業及詳分<br>批改作業及詳分<br>批改作業及詳分<br>批改作業及詳分 | Trt:E100           20200608           20200609           20200610           20200611           20200615           20200615           20200616           20200617           20200618           20200619 | <b>屋間</b><br>皇明一<br>皇明二<br>皇明三<br>皇明四<br>皇明一<br>皇明二<br>皇明四<br>星明四<br>星明四<br>皇明元<br>皇明元<br>皇明元                                                                                                    | 教                                                                                                | 學助理工 总末時間<br>下午5:00 下午5:00 下午5:00 下午5:00 下午5:00 下午5:00 市午5:00 中午12:00 中午12:00       | 作日誌<br>T作時数 3 3 3 3 0.5 3 3 3 3 3 3 3 3 3 3 3 3 3 3 3 3 3 3 3        | 工作秘3<br>型言律<br>型言律<br>型言律<br>型言律<br>型言律<br>型言律<br>型言律<br>型言律<br>整言律<br>型言律<br>型言律 | 服務人交<br>1<br>1<br>1<br>1<br>1<br>1<br>1<br>1<br>1<br>1<br>1<br>1<br>1<br>1<br>1<br>1<br>1<br>1<br>1 | 當核結果<br>尚未著板<br>尚未著著板<br>向未著著板<br>尚未著著板<br>尚未著著板<br>向未著板<br>向未著板<br>向未著板<br>向未著板 | )<br>重枝時間                                                                       |

TA 日誌部分不同意步驟:勾選項目→不同意→輸入原因(必填)→按下儲存步驟樣態如下圖

### 課程資料: D510324316智能機器人學與應用

助理資料: 資工碩- 408123456張00

聘任月數: 4個月

審核月份: 20200601~20200630

○同意 ●不同意

審核結果: 原因: 確認起始時間

| 本次共 | 異動 3 | 筆資料 |
|-----|------|-----|

| 全選 | 取满全 | (選)     | 教學助理工作日誌 |     |        |         |      |      |      |               |                     |
|----|-----|---------|----------|-----|--------|---------|------|------|------|---------------|---------------------|
| 勾選 | 序號  | 工作項目    | 工作日期     | 星期  | 起始時間   | 結束時間    | 工作時數 | 工作地點 | 服務人次 | 審核結果          | 審核時間                |
|    | 1   | 準備上課資料  | 20200608 | 星期一 | 下午2:00 | 下午5:00  | 3    | 聖言樓  | 1    | 尚未審核          |                     |
|    | 2   | 批改作業及詳分 | 20200609 | 星期二 | 下午2:00 | 下午5:00  | 3    | 聖吉樓  | 1    | 不通過<br>確認起始時間 | 2020-09-18 11:17:01 |
|    | 3   | 批改作業及評分 | 20200610 | 星期三 | 下午3:00 | 晚上6:00  | 3    | 聖言樓  | 1    | 尚未審核          |                     |
|    | 4   | 批改作業及評分 | 20200611 | 星期四 | 下午3:00 | 下午3:30  | 0.5  | 聖言標  | 1    | 不通過<br>確認超始時間 | 2020-09-18 11:17:01 |
| •  | 5   | 批改作業及評分 | 20200615 | 星期一 | 下午2:00 | 下午5:00  | 3    | 聖言樓  | 1    | 不通過<br>確認起始時間 | 2020-09-18 11:17:01 |
| 0  | 6   | 批改作業及評分 | 20200616 | 星期二 | 下午2:00 | 下午5:00  | 3    | 聖言樓  | 1    | 尚未審核          |                     |
| D  | 7   | 批改作業及評分 | 20200617 | 星期三 | 下午3:00 | 晚上6:00  | 3    | 聖言樓  | 1    | 尚朱竇核          |                     |
| 0  | 8   | 批改作業及詳分 | 20200618 | 星明四 | 上午9:00 | 中午12:00 | 3    | 聖言復  | 1    | 尚未審核          |                     |
| 0  | 9   | 批改作業及評分 | 20200619 | 星期五 | 上午9:00 | 中午12:00 | 3    | 聖言樓  | 1    | 尚未審核          |                     |
| O  | 10  | 批改作業及評分 | 20200622 | 星期一 | 上午9:00 | 上午10:00 | 1    | 聖言樓  | 1    | 尚未審核          |                     |

\*

儲存